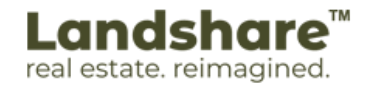

## <u>Google Map Location</u> <u>Finder Setup Guide</u>

## <u>Step 1.</u>

Open your web browser and navigate to <u>https://www.google.com/maps</u>, select the map using **Google PIN**, and click on the number shown (*Ex: 13.979051*, **77.519345**).

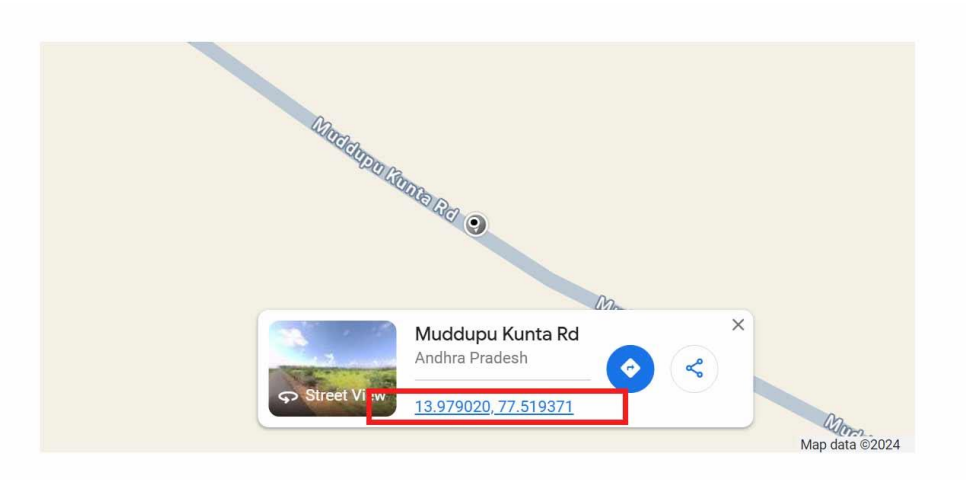

## <u>Step 2.</u>

Pick the address from the map plus the code. Using (Ctrl + C on windows OS, Command + C on Mac OS)

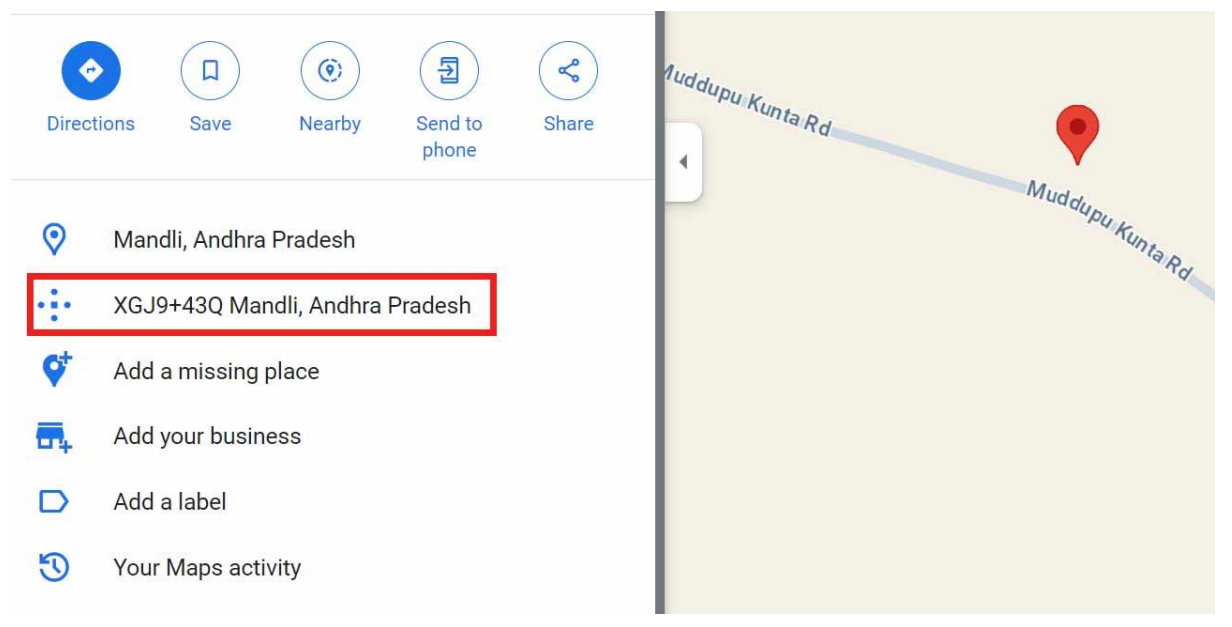

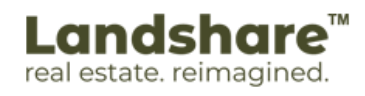

## <u>Step 3.</u>

Add the copied address on the address bar of the website to view the address.

| Full Address: *<br>Please review the docur | XGJ9+333 Mandli, Andhra Pradesh<br>nent to mark the correct location 🜒 | Type o<br>Owner: |
|--------------------------------------------|------------------------------------------------------------------------|------------------|
| Current Location                           |                                                                        |                  |
| Price per Sq.Ft.<br>(Rs):                  | *Please do not add if you do not know                                  | Land p           |